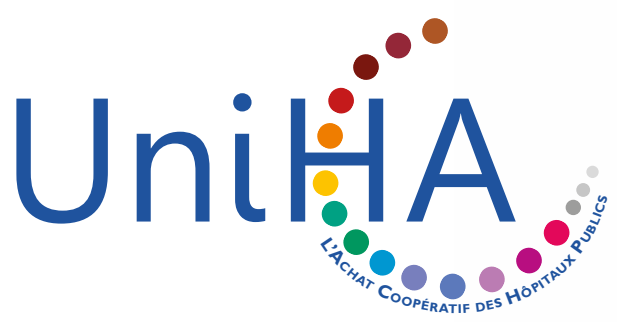

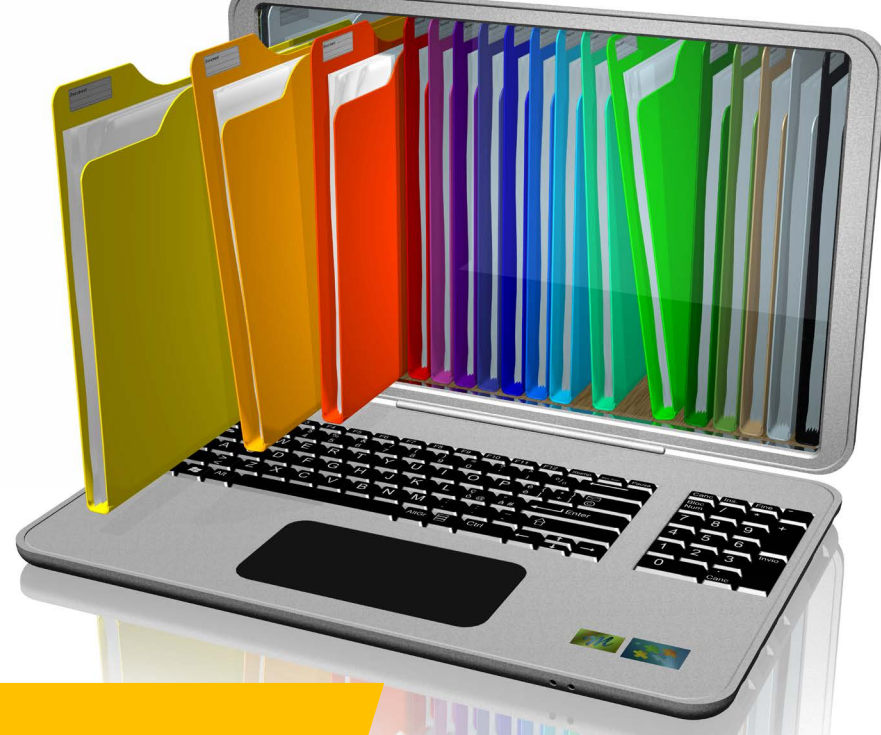

OCTOBRE 2018

## **E-CATALOGUE UNIHA**

# Guide d'utilisation

LA COOPÉRATIVE DES ACHETEURS HOSPITALIERS

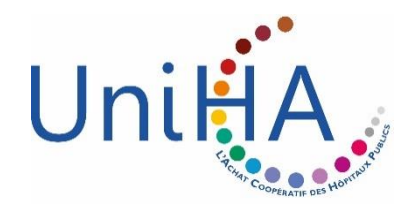

### Le e-catalogue Guide d'utilisation pour les établissements

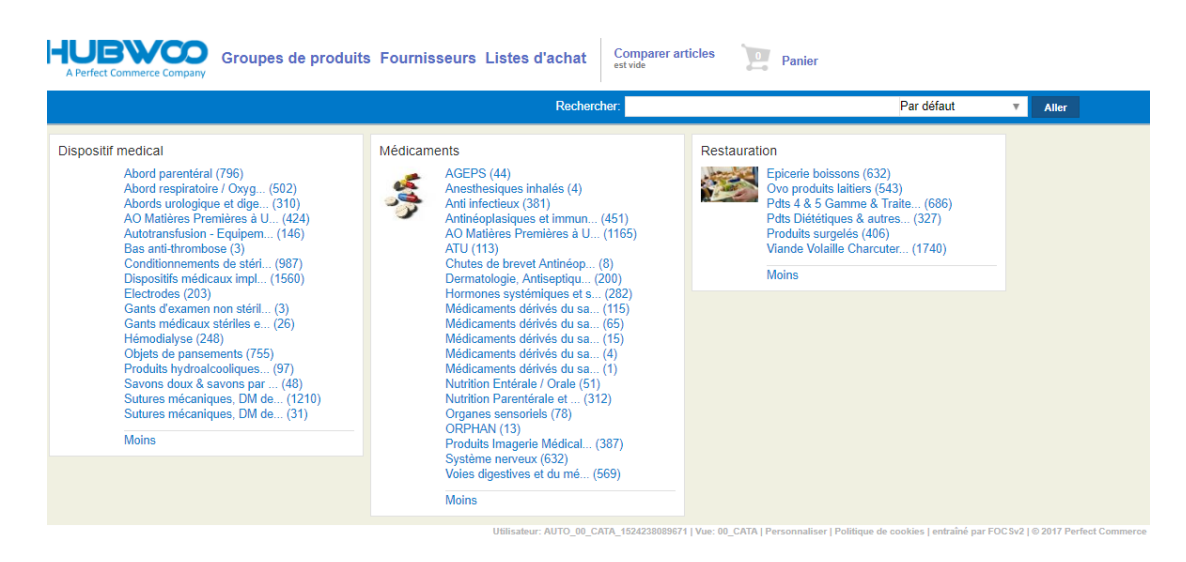

### Sommaire

| I)  | L'APPLICATION « SEARCH »                                                                                                    | p 2  |
|-----|----------------------------------------------------------------------------------------------------|------|
|     | A. Le menu « GROUPE DE PRODUITS » : un clic sur cette option vous ramène à la PAGE D'ACCUEIL                                      | . p2 |
|     | B. La barre de « RECHERCHE RAPIDE » : permet de trouver rapidement des articles lorsque vous saisissez<br>un critère de recherche | р 2  |
|     | C. Les ARTICLES PAR CATEGORIE ET SOUS-CATEGORIE DE PRODUITS (par filière et par segment)                                          | рЗ   |
|     | D. AFFICHAGE des RESULTATS DE LA RECHERCHE et ses FILTRES                                                                         | P 3  |
|     | 1) Deux types d'AFFICHAGES disponibles :                                                                                          | . р4 |
|     | a) L'AFFICHAGE STANDARD                                                                                                    | р4   |
|     | b) L'AFFICHAGE COMPACT                                                                                                    | р4   |
|     | 2) Plusieurs FILTRES et TRIS disponibles :                                                                                        | . р5 |
|     | a) Filtre fournisseur pour un segment donné                                                                                       | р5   |
|     | b) Filtre par lot pour un segment donné                                                                                           | р5   |
|     | c) Tri sur les colonnes                                                                                                    | , р5 |
|     | d) Tri sur des champs variés                                                                                                    | р5   |
|     | e) Vue des articles par segment puis par lot                                                                                      | рб   |
|     | f) Vue par fournisseurs                                                                                                    | рб   |
|     | E. La FICHE ARTICLE                                                                                                    | р6   |
| II) | NAVIGATEURS INTERNET SUPPORTES PAR LES OUTILS E-CATALOGUE                                                                         | р8   |

### I- L'application « Search »

#### 1) Vue du catalogue à la façon e-commerce des articles retenus en marché par l'Ets UniHA

- Accès aux fiches articles (données issues du catalogue)
- Accès aux fiche technique, mode d'emploi, fiche pratique, annexe,...
- Accès à un moteur de recherche par mot clés (sur le libellé, la référence, par mot-clé...)
- Accès à de multiples tris (par référence, par segment, par lot, par fournisseur, par fabricant, par prix, par tranche de prix...)

**NB** : cette application n'est pas un outil de commande. Le GCS UniHA vous offre la vue des articles en catalogue UniHA.

La page d'accueil SEARCH contient 3 éléments principaux : le **Menu principal**, la fonctionnalité **Recherche rapide** et les **Catalogues par catégorie et sous-catégorie de produits** (*catégorie = Restauration ; sous-catégorie 1 = segment*).

La page des résultats de recherche permet de visualiser les articles et de réaliser de multiples filtres. *Cf.* § « *D. Affichage des résultats de la recherche et ses filtres* »

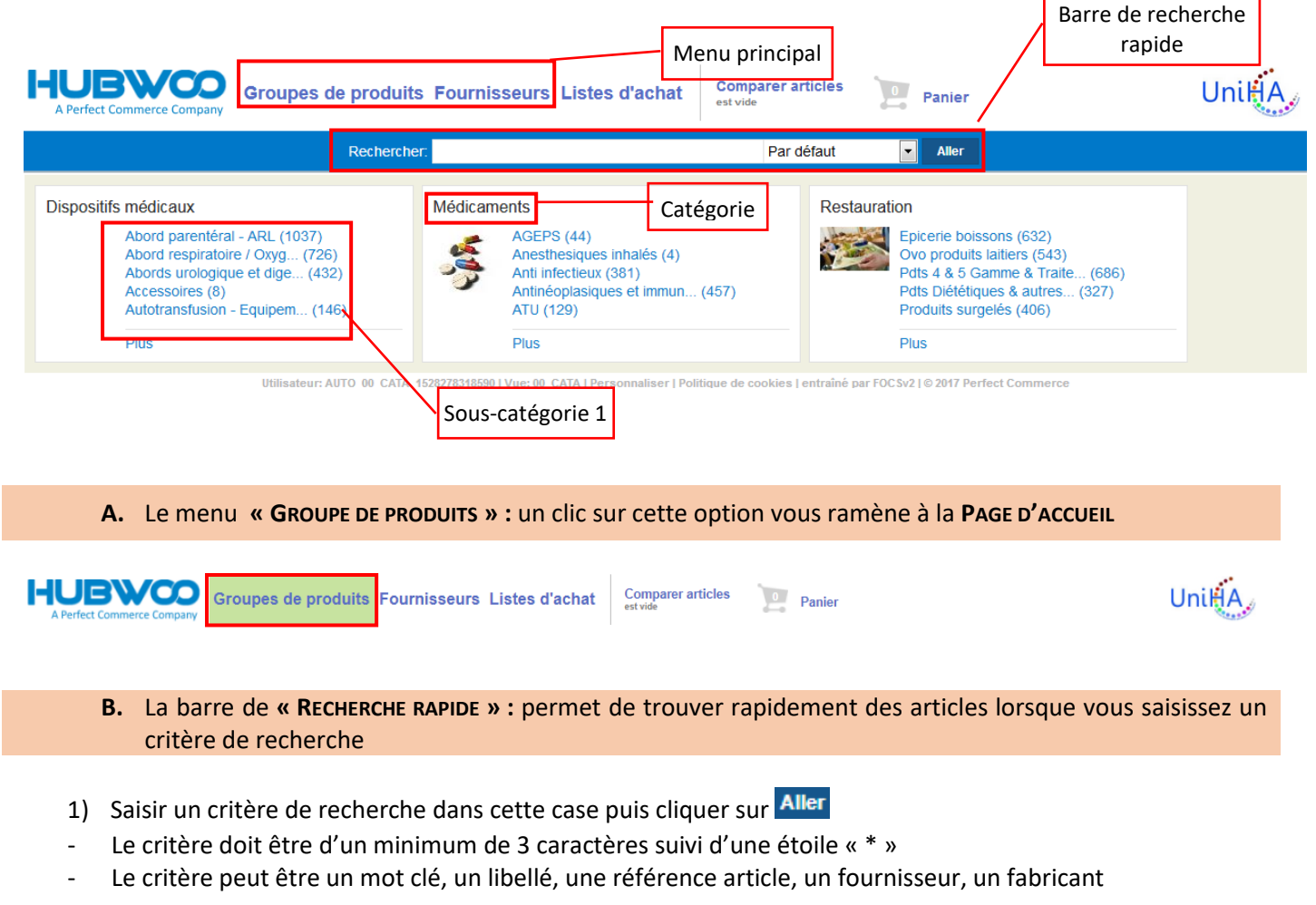

| Rechercher : | Par défaut | • | Aller |
|--------------|------------|---|-------|
|--------------|------------|---|-------|

2) Sélectionner éventuellement un mode de recherche dans la liste déroulante

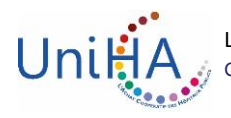

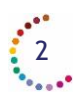

| Par défaut      | • |
|-----------------|---|
| Par défaut      |   |
| Caractère joker |   |
| Similarité      |   |

· Par défaut : mode de recherche standard.

- · Caractère joker : ajouter «\*» avant et après le mot-clé, p. ex. «plan» extrait aussi «planche» et «implantation»
  - Similarité : extrait des résultats similaires, p. ex. «plan» extrait «planche»"et «couplant».

- Une fois le terme de recherche saisi, tous les articles correspondants s'affiche à cette sélection. *Cf.* § « *D. Affichage des résultats de la recherche et ses filtres* »

3) La Recherche rapide accepte les opérandes suivants :

| Opérande | Définition                        | Exemple                                                                         | Résultat                                                  |
|----------|-----------------------------------|---------------------------------------------------------------------------------|-----------------------------------------------------------|
| *        | Recherche par caractère de Champ* |                                                                                 | Tous les articles débutant par 'champ' tels que           |
|          | substitution                      |                                                                                 | 'champignon', 'champagne'                                 |
| +        | Le mot doit être inclus           | +voiture +sport                                                                 | Tous les articles contenant 'voiture' et 'sport'          |
| -        | Le mot ne doit pas être inclus    | Voiture –jaune                                                                  | Tous les articles contenant 'voiture' sans le mot 'jaune' |
| ()       | Permet de combiner logiquement    | giquement +voiture +(noir jaune) Tous les articles contenant 'voiture' ainsi qu |                                                           |
|          | différentes opérations et/ou      |                                                                                 | 'jaune'                                                   |
| ?        | Caractère joker                   | C????e                                                                          | Le '?' représente un caractère manquant. Ex :crabe,       |
|          |                                   |                                                                                 | coque                                                     |
| ~        | Recherche par similarité          | portable~                                                                       | Tous les articles similaires à 'portable'                 |
| « »      | Recherche de phrase exacte        | Portable marque X                                                               | Sels les articles contenant la phrase exacte dans le même |
|          |                                   |                                                                                 | ordre                                                     |

**C.** Les **ARTICLES PAR CATEGORIE ET SOUS-CATEGORIE DE PRODUITS** (par filière et par segment)

A ce jour, les catalogues / catégories disponibles sont ceux des filières « Médicaments », « Dispositifs médicaux » et « Restauration ». Elle se présente en sous-catégorie (*segment*) avec le nombre d'articles correspondant.

1) Cliquer sur Plus déroule toutes les sous-catégories (segment)

| Médicam | nents                                                                                                    | Nombre d'article                          | Restauration                                                                                                    |
|---------|----------------------------------------------------------------------------------------------------|-------------------------------------------|----------------------------------------------------------------------------------------------------|
| Sel .   | AGEPS (44)<br>Anesthesiques inhalés (4)<br>Anti infectieux (381)<br>Antinéoplasiques et immun (45<br>ATU (129) | dans la sous-<br>catégorie/segment<br>57) | 4&5 G et traiteur (553)<br>Epicerie boissons (630)<br>Ovo produits laitiers (549)<br>Produits diététiques (848)<br>Produits surgelés (407)<br>Viande volaille charcuter (503) |
|         | Plus                                                                                                    |                                           | Moins                                                                                                    |

2) Cliquer sur un segment pour obtenir les articles appartenant à celui-ci. La page des résultats s'ouvrira. *Cf.* § « *D. Affichage des résultats de la recherche et ses filtres* »

#### D. AFFICHAGE des RESULTATS DE LA RECHERCHE et ses FILTRES

Chaque article figure sur une ligne affichant les informations suivantes : *Photo, Désignation article, Fournisseur, Réf article, code UCD/CIP pour les médicaments...* 

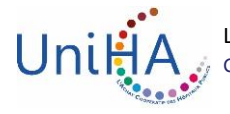

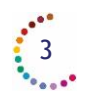

| Photo                                                    | Désignatio              | n article                   | Fournisseur            | Réf a          | rticle / <b>Code CIP pou</b> | ır les Médican             | nents<br>Unilia    |
|----------------------------------------------------------|-------------------------|-----------------------------|------------------------|----------------|------------------------------|----------------------------|--------------------|
|                                                          | Rechercher:             |                             | Par défaut             | Recherche      | Recherche dans les résultats |                            |                    |
| Masquer le filtre<br>Sélection de la catégorie           | Résultats de la recherc | he                          |                        | \              | Trier par : Sélectio         | nner                       | •                  |
| < Toutes catégories                                      | \                       | Désignation produit         | Fourniss               | eur            | ID article Fabricant         | Numéro d'article fabricant | Délai de livraison |
| Anti infectieux<br>Anti infectieux (381)                 | UnitéA 1 🚬 🕷<br>pèce    | CEFPODOXIME ARROW 40 MG     | /5 ML-FLACON 100 ARROW | GENERIQUES SAS | 3400938750126 -              | 3400893212721              | 0 Jour(s)          |
| Sélection du fabricant<br>- (381)                        | UniléA 1 📜 🗶 《          | CEFTAZIDIME MYLAN 250 MG -  | BOITE DE 5 FL MYLAN S  | SAS            | 3400957141707 -              | 3400893052389              | 0 Jour(s)          |
| Sélection du fournisseur<br>ABBVIE (10)                  | UnitéA 1 📜 🔇            | CEFTAZIDIME MYLAN 500 MG -  | BOITE DE 5 FL MYLAN S  | SAS            | 3400957141585 -              | 3400893052211              | 0 Jour(s)          |
| (1)<br>ALFASIGMA France (1)<br>ARROW GENERIQUES SAS (17) | UnitéA 1 🚬 《<br>pièce   | CEFTAZIDIME MYLAN 1 G - BOI | TE DE 5 FLACO MYLAN S  | SAS            | 3400957141127 -              | 3400893052440              | 0 Jour(s)          |

1) Deux types d'AFFICHAGES disponibles :

|                                                                |      | Résultats de la recherche            |            |           | Trier par : Sélectionner                                 |  |
|----------------------------------------------------------------|------|--------------------------------------|------------|-----------|----------------------------------------------------------|--|
| Rechercher: Par défaut  Recherche Recherche dans les résultats | Rech | ercher:<br>Résultats de la recherche | Par défaut | Recherche | Recherche dans les résultats<br>Trier par : Sélectionner |  |

a) L'AFFICHAGE STANDARD

Il est appliqué par défaut (c.f. ci-dessus)

b) L'AFFICHAGE COMPACT

→ Il permet de visualiser les articles d'une façon différente :

| Reche              | rcher:                                                                                                    | Par défaut                          | T              | Recherche        | Recherche dans les résultats |                     |                |                                    |
|--------------------|----------------------------------------------------------------------------------------------------|-------------------------------------|----------------|------------------|------------------------------|---------------------|----------------|------------------------------------|
| Résultats de la re | cherche                                                                                                    |                                     |                |                  | Trier par :                  | Sélectionner        | ۲              |                                    |
| Uni                | RAMPE 4 ROB F/F AVEC 3 NEUTRACLEAN<br>ID article: RNC4315A<br>Description: Rampe multirobinets avec valves bidirectione<br>Fournisseur: ICU MEDICAL<br>Fabricant: - | R (SYS<br>lies + support de rampe + | prolongateur N | //M - 4 robinets |                              | Quantité (EA) 15    | Ajouter à      | iouter au panier<br>la comparaison |
| UnitA              | RAMPE 4 ROB F/F AVEC 3 NEUTRACLEAN<br>ID article: RNC4320A<br>Description: Rampe multirobinets avec valves bidirectione<br>Fournisseur: ICU MEDICAL<br>Fabricant: - | R (SYS                              | prolongateur N | //M - 4 robinets |                              | Quantité (EA) 15    | Njouter à      | iouter au panier<br>la comparaison |
| UniHA              | RAMPE 5 ROB F/F AVEC 3 NEUTRACLEAN<br>ID article: RNC5305A<br>Description: Rampe multirobinets avec valves bidirectione<br>Fournisseur: ICU MEDICAL<br>Fabricant: - | R (SYS<br>lles + support de rampe + | prolongateur N | MM - 5 robinets  |                              | Quantité (EA) 15    | Dige Ajouter à | iouter au panier<br>la comparaison |
|                    |                                                                                                    |                                     |                | De               | escription plus co           | mplète de l'article |                |                                    |

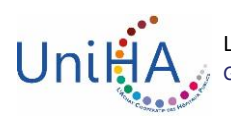

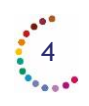

#### 2) Plusieurs FILTRES et TRIS disponibles :

- a) Filtre par fournisseur pour un segment donné / catégorie → Menu de gauche « Sélection du fournisseur »
  - Cliquer sur le libellé du fournisseur affiche les articles de ce fournisseur et permet une recherche

| Sélect | ion du fournisseur            |
|--------|-------------------------------|
| ALCON  | l (1)                         |
| ALLER  | GAN FRANCE SAS (8)            |
| ARROV  | V GENERIQUES SAS (2)          |
| BAYER  | HEALTHCARE SAS (1)            |
| BIOCO  | DEX (1)                       |
| CENTR  | E SPECIALITES PHARMACEUTIQUES |
| Plus   |                               |

b) Filtre par lot pour un segment donné / catégorie

→ Menu de gauche « Sélection de la catégorie »

- Cliquer sur « Plus » déroule toutes les sous-catégories 2 (lot)
- Cliquer sur le libellé du lot affiche les articles de ce lot et permet une recherche dans ce lot

| < Toutes catégories              |                         |
|----------------------------------|-------------------------|
| Produits surgelés                | Spécifique au catalogue |
| lot 1 - viande de bœuf, vea (38) | RESTAURATION            |
| lot 10 - pommes de terre pr (14) |                         |
| lot 11 - pâtisserie salée ( (13) |                         |

#### c) Tri sur les colonnes

• Cliquer sur les en-têtes de colonnes pour appliquer un tri alphanumérique sur le champ

| Désignation produit | Fournisseur | ID article | Prix TTC | Numéro d'article fabricant |
|---------------------|-------------|------------|----------|----------------------------|
|                     |             |            |          |                            |

#### d) Tri sur des champs variés

• Sélectionner le champ au niveau de la fonctionnalité « Trier par »

| Rechercher:               | Par défaut | Recherche | Recherche dans les résultats           |
|---------------------------|------------|-----------|----------------------------------------|
| Résultats de la recherche |            | т         | Trier par : Sélectionner               |
|                           |            |           | , T                                    |
|                           |            | Trier pa  | r : Sélectionner                       |
|                           |            |           | Sélectionner                           |
|                           |            |           | Pertinence<br>Prix croissant           |
|                           |            |           | Prix décroissant                       |
|                           |            |           | Désignation produit croissant #        |
|                           |            |           | Designation produit decroissant        |
|                           |            |           | Fournisseur croissant                  |
|                           |            |           | ID article croissant                   |
|                           |            |           | ID article décroissant E               |
|                           |            |           | Numéro d'article fabricant croissant   |
|                           |            |           | Numéro d'article fabricant décroissant |
|                           |            |           | 10000 0,001 Lore 10000mp#E             |

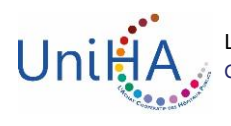

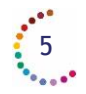

#### e) Vue des articles par segment / catégorie puis par lot (lot spécifique au catalogue Restauration)

- Cliquer sur « Avancé » tout en bas du menu de gauche
- Puis cliquer sur les flèches pour descendre dans l'arborescence

| Classification                   | Restauration [21]<br>Epicerie boissons<br>lot 10 - conser<br>Tout | ▼<br>[2111] ▼<br>ves de legumes [211119] ▼<br>▼ |                        |              |           |            |
|----------------------------------|-------------------------------------------------------------------|-------------------------------------------------|------------------------|--------------|-----------|------------|
| Réinitialiser<br>Résultats de la | Annuler<br>a recherche                                            |                                                 | Trier par :            | Sélectionner |           | •          |
|                                  |                                                                   | Désignation produit                             | Fournisseur            | ID article   | Prix TTC  | Numéro d'  |
| UnitéA 1<br>pièce                |                                                                   | Champignons pieds et morceaux 5/1               | PRO A PRO DISTRIBUTION | 1662         | 4,732 EUR | 1662# #E10 |
|                                  |                                                                   | cœurs d'Artichauts 3/1                          | PRO A PRO DISTRIBUTION | 1037         | 6,272 EUR | 1037# #E1( |

#### f) Vue par fournisseurs

• Cliquer sur « Fournisseurs » pour avoir une vue par laboratoire

| Page d'accueil Groupes de produits       Fournisseurs       Listes d'achat       Comparer articles       Panier       Unitia |              |               |        |          |                 |    |       |  |  |
|----------------------------------------------------------------------------------------------------|--------------|---------------|--------|----------|-----------------|----|-------|--|--|
|                                                                                                    |              | Rechercher:   |        |          | Caractère joker | ~  | Aller |  |  |
| Catalogue                                                                                                    | es           |               |        |          |                 |    |       |  |  |
| Trier par                                                                                                    | Tout par nom | ✓ Tout 3      | ABCDEE | GHIJKLMN |                 | ΧZ |       |  |  |
|                                                                                                    |              | 3M FRANCE     |        |          | 84 Articles     |    |       |  |  |
|                                                                                                    |              | A.M.I. France |        |          | 3 Articles      |    |       |  |  |

#### E. La FICHE ARTICLE

Depuis la page des **résultats de la recherche**, cliquer sur la « *désignation de l'article* » pour visualiser le détail de la fiche article.

| Résultats de la recherche |            |   |           |                                          |                                      |              | Trier par : Sé | lectionner                 |
|---------------------------|------------|---|-----------|------------------------------------------|--------------------------------------|--------------|----------------|----------------------------|
|                           |            |   |           | Désignation produit                      | Fournisseur                          | ID article   | Fabricant      | Numéro d'article fabricant |
| Unil                      | 1<br>pièce | 7 | ~~        | BICALUTAMIDE ACCORD 50 MG COMPRIMÉ PELLI | ACCORD HEALTHCARE FRANCE /<br>ALLOGA | 340094946702 | 20 -           | 3400893590331              |
| UnillA                    | 1<br>pièce | 1 | <b>**</b> | LEVOFLOXAVINE ACCORD 500MG 🖉             | ACCORD HEALTHCARE FRANCE / ALLOGA    | 340095804447 | 2 -            | 3400893741566              |

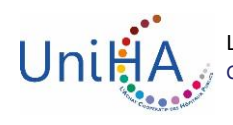

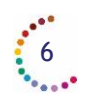

Extrait d'une fiche article : •

|                                                                   |                          | BICALUTAMIDE ACCORD 50 MG COMPRIMÉ PELLI<br>de -                                                                                               |                                                                                                    |                                                           |  |  |
|-------------------------------------------------------------------|--------------------------|----------------------------------------------------------------------------------------------------|----------------------------------------------------------------------------------------------------|-----------------------------------------------------------|--|--|
| placement des Fiches<br>chniques ou toutes<br>utres informations  |                          | Délai de livraison: 0 Jour(s)<br>Quantité (EA) 1<br>Quantité de commande minimu<br>Intervalle de quantité de comma<br>Ajouter à la comparaison | Ajouter au panier<br>um: 1.0 pièce<br>ande: 1.0 pièce<br>7<br>Cod                                         | ence fournisseur<br><b>e CIP 13</b> pour le<br>médicament |  |  |
|                                                                   |                          | Fournisseur                                                                                                    | ACCORD HEALTHCARE FRANCE / ALLOGA                                                                         |                                                           |  |  |
| Pièces jointes                                                    |                          | ID article                                                                                                    | 3400949467020                                                                                             |                                                           |  |  |
| Assistance Publique Höpitaux de N<br>Christine DEBEURET - 04.91.3 | IARSEILLE -<br>8.18.50 - | Description brève de l'article                                                                                                    | BICALUTAMIDE FORME ORALE - 50MG                                                                           |                                                           |  |  |
| christine.debeuret@ap-hr                                          | n.fr                     | Prix HT                                                                                                    | 0.000001 ———————————————————————————————                                                                  | aleur par défau                                           |  |  |
|                                                                   |                          | Unité de Commande                                                                                                    | pièce                                                                                                    |                                                           |  |  |
|                                                                   |                          | Unités de contenu par unités de<br>commande                                                                                                    | 1.00                                                                                                    |                                                           |  |  |
|                                                                   |                          | Unité de Contenu                                                                                                    | pièce                                                                                                    |                                                           |  |  |
|                                                                   |                          | Délai de livraison                                                                                                    | 0.                                                                                                    |                                                           |  |  |
|                                                                   |                          | Fabricant                                                                                                    | -                                                                                                    | Code UCD 13                                               |  |  |
|                                                                   |                          | Référence fabricant                                                                                                    | 3400893590331                                                                                             | -                                                         |  |  |
| Référence interne                                                 | L02BB03                  |                                                                                                    | Classe ATC                                                                                                |                                                           |  |  |
| Code gestionnaire                                                 | Disponible en C          | ENTRALE d'ACHAT                                                                                                    |                                                                                                    |                                                           |  |  |
| Marquage CE/AFSSAPS                                               | oui                      |                                                                                                    | Dans le champ « Numéro de ma                                                                              | arché, se situent                                         |  |  |
| Champ 3 spécifique au client                                      | Medicament               |                                                                                                    | le numéro de marché et le libel                                                                           | lé de segments                                            |  |  |
| Numéro de marché                                                  | 189185 _ segme           | ent :Antinéoplasiques et immun                                                                                                    | omodulateurs                                                                                              |                                                           |  |  |
| Numéro de lot du marché                                           | 20 : BICALUTAMI          | DE FORME ORALE - 1 : 50MG                                                                                                    |                                                                                                    |                                                           |  |  |
| Code comptable M21                                                | IMM18                    | Dans le champ « Numéro de                                                                                                    |                                                                                                    | du marché, se                                             |  |  |
| Code fournisseur                                                  |                          |                                                                                                    | situent le numéro puis le libellé du lot, le<br>numéro et libellé du sous-lot                             |                                                           |  |  |
| Code TVA                                                          | 2.10 Coc                 | de de procédure UniHA                                                                                                    |                                                                                                    |                                                           |  |  |
| Date d'application du tarif                                       | 01.04.2018               |                                                                                                    |                                                                                                    |                                                           |  |  |
| Date de fin du tarif                                              | 31.03.2021               |                                                                                                    |                                                                                                    |                                                           |  |  |
|                                                                   | MED08 (Antinéo           | nlasiones et immunomodulateu                                                                                                    | (rs)                                                                                                    |                                                           |  |  |
|                                                                   |                          | lci se situe l<br>changemen<br>date de vali                                                                                                    | a date de début et fin de marché o<br>ts de prix en cours de marché, il s'a<br>dité des prix de l'article | u si<br>Igit des                                          |  |  |

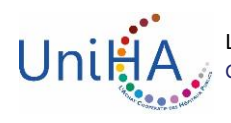

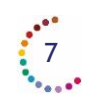

### II- Navigateurs internet supportés par les outils e-catalogue

Le tableau ci-dessous répertorie les navigateurs pris en charge pour chacune des applications de l'ecatalogue. Utiliser un navigateur internet compatible assure une bonne navigation sur les applications et évite des bugs.

| Browser                                   | « The Business Network » Portail<br>(Order Management, Invoice Legal Compliance,<br>Catalog Manager, Match & Approve,<br>Quick Quote, Supplier Master Sync) | « Search » |
|-------------------------------------------|----------------------------------------------------------------------------------------------------|------------|
| IE 11                                     | ٢                                                                                                    | 0          |
| IE 10                                     | 0                                                                                                    | 0          |
| IE 9                                      | 0                                                                                                    | 0          |
| IE 8                                      |                                                                                                    |            |
| IE 7                                      |                                                                                                    |            |
| IE 6                                      |                                                                                                    |            |
| Firefox cycle de sortie rapide            | 0                                                                                                    | 0          |
| Firefox cycle de sortie de support étendu |                                                                                                    |            |
| Chrome cycle de publication               |                                                                                                    |            |
| Safari 5.0                                |                                                                                                    |            |
| Safari 5.1                                |                                                                                                    |            |
| Safari 6.0                                |                                                                                                    |            |

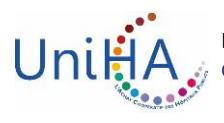

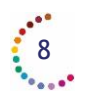

# **Une question sur l'e-catalogue**?

Contactez le service adhérents UniHA :

Nathalie LEBRUN. Tél. 04 86 80 04 78 nathalie.lebrun@uniha.org Céline COUVAL. Tél. 04 86 80 04 79 celine.couval@uniha.org

GCS UniHA 9 rue Tuiliers 69003 LYON http://fournisseurs.uniha.org Twitter @UniHA\_Hopital

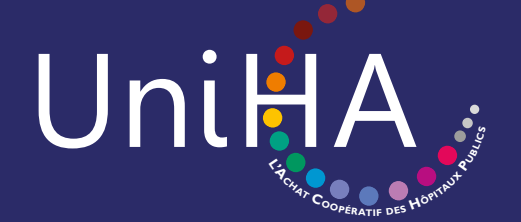